# 改版履歴

ファクシミリ通信網サービス利用のための技術パンフレット(WEB接続編[2])に関する改版履歴を以下の 表に示します。

|     | 改版日:2000年10月27日                                                                                                    |
|-----|----------------------------------------------------------------------------------------------------|
| 章番号 | 変更内容                                                                                                    |
| 全章  | ・ファクシミリ通信網サービスの名称をテガルスから Arcstar Internet FAX に変更。                                                                                                    |
| 1章  | <ol> <li>1.1章</li> <li>・用語の説明に Cookie を追記。</li> <li>1.3章</li> <li>・利用状況ご確認サービスの利用可能なお客様に、Arcstar Internet FAX FAX接続型/インターネット接続型(国際FAXサービス利用者のみ対象)を追記。</li> <li>・サービスの利用条件に、NetscapeCommunicator4.7以上を追記。</li> <li>・サービスの利用条件に、Cookie を追記。</li> <li>・定期メンテナンス時間を毎週金曜日20:00~23:00に変更。</li> <li>1.4章</li> <li>・画面上にブラウザ付属のツールバーを表示しない仕様に変更。</li> </ol> |
| 2章  | <ul> <li>2.3章</li> <li>・検索画面で「ご利用期間」の入力条件と表示メッセージを追記。</li> <li>2.4章</li> <li>・「対地名」の出力項目の追記。</li> <li>・「紙サイズ・通信モード」にFAX発信時にG3もしくはG4の通信モードの表示を追記。</li> <li>・検索結果で一宛先に対して異なる画面サイズ、通信モードで送信時の結果画面を追記。</li> <li>・出力形式が「テキストファイル」「テキストファイル(大量検索)」検索時の確認文言の変更。</li> </ul>                                                                                 |
| 3章  | 3.3章<br>・検索画面で「発信日時」の入力条件と表示メッセージを追記。                                                                                                    |

## 第1版から第2版への改版履歴

## 第2版から第3版への改版履歴

改版日:2001年12月6日

| 章番号 | 変更内容                                                                                                    |
|-----|----------------------------------------------------------------------------------------------------|
| 1章  | <ol> <li>3章</li> <li>・サービスの利用条件の WWW ブラウザを「NetscapeCommunicator4. 7以上」から「Netsca<br/>peCommunicator4. 7」に限定。</li> <li>・サービスの利用条件の WWW ブラウザを「InternetExplorer5. 0以上」から「InternetExplore<br/>r5. 0」に限定。</li> </ol> |
| 2章  | 2. 4章 表2. 4. 1<br>・「発信番号」のMAIL発信時の表示条件の変更。<br>・「着信番号」のMAIL着信時の表示条件の変更。                                                                                                    |

# 第3版から第4版への改版履歴

改版日:2002年9月30日

| 章番号 | 変更内容                                                         |
|-----|--------------------------------------------------------------|
| 全章  | ・ファクシミリ通信網サービスの名称を Arcstar Internet FAX から Internet FAX に変更。 |

# 第4版から第5版への改版履歴

## 改版日:2003年3月20日

| 章番号 | 変更内容                 |
|-----|----------------------|
| 3章  | 3. 4章 表3. 4. 1       |
|     | ・「配送済宛先数」の新規追加。      |
|     | ・「不達宛先数」の新規追加。       |
|     | ・「宛先数」→「宛先総数」への文言変更。 |

## 第5版から第6版への改版履歴

## 改版日:2006年3月30日

| 章番号   | 変更内容                                 |
|-------|--------------------------------------|
| 1章    | 1.3章                                 |
|       | ・サービスの利用条件の WWW ブラウザに関する条件を以下のように修正。 |
|       | Microsoft Internet Explorer6. 0      |
|       | InternetNetscapeCommunicator7. 1     |
|       | ・定期メンテナンス期間の廃止に伴い、サービス条件を修正。         |
| 2章 3章 | 2. 2章 2. 7章 3. 2章 3. 7章              |
|       | ・定期メンテナンス期間の廃止に伴い、メッセージの記述を削除。       |

## 第6版から第7版への改版履歴

改版日:2008年2月5日

| 章番号 | 変更内容                                            |
|-----|-------------------------------------------------|
| 前書き | 参照いただく資料の名称を変更                                  |
| 1章  | 1. 3章                                           |
|     | ・サービスの利用条件の WWW ブラウザに関する条件を以下のように修正。            |
|     | Microsoft Internet Explorer6. 0                 |
|     | Firefox 2                                       |
| 2章  | 2. 1章                                           |
|     | ・図 2.1.1 認証画面を差し替え。                             |
|     | ・表 2.1.1の「ユーザ名」という記載を「ユーザID」に修正。                |
|     | ・認証状態管理方法の変更に伴い、P6【注意事項】を削除。                    |
|     | 2. 2章                                           |
|     | ・図 2.2.1 サービスメイン画面を差し替え。                        |
|     | ・「サービス終了」アンカーが「ログアウト」アンカーに変更になったことから、P7 2行目を修正。 |
|     | 2.3章                                            |
|     | ・図 2.3.1 検索画面を差し替え。                             |
|     | 2. 4章                                           |
|     | ▶図 2.4.1.1 図名称を変更                               |
|     | 2.5章                                            |
|     | ・図 2.5.1 認証パスワード更新画面を差し替え。                      |
|     | ・画面遷移の変更に伴い、P17【注意事項】を削除。                       |
| 3章  | 3. 1章                                           |
|     | ・図 3.1.1 認証画面を差し替え。                             |
|     | ・表 3. 1. 1の「ユーザ名」という記載を「ユーザID」に修正。              |
|     | 3. 2章                                           |
|     | ・図 3.2.1 サービスメイン画面を差し替え。                        |
|     | 3.3章                                            |
|     | ・図 3.3.1 検索画面を差し替え。                             |
|     | 3.5章                                            |
|     | ・図 3.5.1 認証パスワード更新画面を差し替え。                      |
|     | ・画面遷移の変更に伴い、P27【注意事項】を削除。                       |

第7版から第8版への改版履歴

改版日:2008年4月1日

| 章番号 | 変更内容                                    |
|-----|-----------------------------------------|
| 3章  | 3. 2章                                   |
|     | ・サービスメイン画面を差し替え。                        |
|     | 3.3章                                    |
|     | ・従来の「配送検索」機能を「配送状況検索(呼毎)」機能とし、3.3章に纏めた。 |
|     | 3. 3. 2章 表3. 3. 4                       |
|     | ・出力項目の表の項目記載順と表示順が異なっていたため修正(受付番号、発信番号) |
|     | ・発信番号の説明を修正                             |
|     | 3. 4章                                   |
|     | ・新規にリリースした「配送状況検索(宛先毎)」機能を記載            |

### 第8版から第8.1版への改版履歴

改版日:2008年5月1日

| 章番号 | 変更内容                                     |
|-----|------------------------------------------|
| 全頁  | ・ユーザ ID、ユーザ ID、UID と混在していた記述をユーザ ID に統一。 |
|     | ・ユーザ ID に関する説明を修正                        |
| 2章  | 2. 4章                                    |
|     | ・表2.4.1 紙サイズ・通信モードの表示される項目名、表示条件を追記・修正   |

# 第8.1版から第8.2版への改版履歴

## 改版日:2010年11月25日

| 章番号 | 変更内容                                                             |
|-----|------------------------------------------------------------------|
| 1章  | 1.1章                                                             |
|     | ・用語の説明を修正                                                        |
|     | 1.3章                                                             |
|     | ・サービスの利用条件の WWW ブラウザ端末に関する条件を以下のように修正。                           |
|     | OS: WindowsXP、Windows7                                           |
|     | CPU: 300MHz以上を推奨                                                 |
|     | メモリ: 128MB以上を推奨                                                  |
|     | ・サービスの利用条件の WWW ブラウザに関する条件を以下のように修正。                             |
|     | Microsoft Internet Explorer6. 0, Microsoft Internet Explorer8. 0 |
|     | Firefox 3. 6                                                     |
|     | 1.4章                                                             |
|     | ・WWWブラウザのご利用時の注意点の2点目を記載                                         |
| 2章  | 2. 4章                                                            |
|     | ・表2.4.1 発信番号・着信番号で表示されるメールアドレスの文字数制限を記載                          |
|     | ・表2.4.1への記載に伴い、表のページ分割を実施                                        |
| 3章  | 3.3章                                                             |
|     | ・表3.3.3 発信番号で表示されるメールアドレスの文字数制限を記載                               |
|     | ・表3.3.4 着信番号で表示されるメールアドレスの文字数制限を記載                               |
|     | 3. 4章                                                            |
|     | ・表3.4.2に関する説明を修正                                                 |
|     | ・表3.4.2 発信番号・着信番号で表示されるメールアドレスの文字数制限を記載                          |

### 第8.2版から第9版への改版履歴

#### 改版日:2011年12月1日

| 章番号 | 変更内容                                                       |
|-----|------------------------------------------------------------|
| 全章  | ・ファクシミリ通信網サービスの名称を Internet FAX(iFAX)から BizFAX スマートキャストに変更 |
|     | ・誤記等を修正                                                    |

#### 第9版から第9.1版への改版履歴

改版日:2014年10月9日

| 草番号       | 愛更内容                                                                                                    |
|-----------|----------------------------------------------------------------------------------------------------|
| 草畨号<br>1章 | 変更内容<br>1.3章<br>・サービスの利用条件の WWW ブラウザ端末に関する条件を以下のように修正。<br>OS: Windows7<br>CPU: 300MHz以上を推奨<br>メモリ: 128MB以上を推奨            |
|           | ・サービスの利用条件の WWW ブラウザに関する条件を以下のように修正。<br>Microsoft Internet Explorer8. 0、Microsoft Internet Explorer11. 0<br>Firefox 3. 6 |

## 第9.1版から第10.0版への改版履歴

改版日:2017年06月13日 章番号 変更内容 全章 ・配送状況ご確認サービスにダウンロード機能を追加 ・構成の大幅修正 ・文字に図や表へのリンクを追加 ・リンクの遷移先を追加 1章 1.1 用語の説明 ・用語の説明を追加 1.2 サービスの概要 ・TLS1.2の追記 1.3 サービスのご利用条件 ・対応 OS に Windows10 を追加 ・CPU、メモリの記述を削除 ・対応ブラウザを IE11、Firefox ESR 52 へ変更 ・TLS1.2 対応の追加 2章 2.1 認証画面 ・パスワードを忘れた際の連絡先を追加 3.1 認証画面 3章 パスワードを忘れた際の連絡先を追加

第10.0版から第10.1版への改版履歴

| 章番号 | 変更内容                                                        |
|-----|-------------------------------------------------------------|
| 1章  | 1.1 用語の説明                                                   |
|     | ・HTTP から HTTPS へ変更                                          |
|     | •TLS                                                        |
| 2章  | タイトル                                                        |
|     | ・誤字修正                                                       |
|     | 2.1 利用状況ご確認サービス ログイン画面                                      |
|     | ・ログイン画面差し替え                                                 |
|     | ・認証失敗画面を新規追加                                                |
|     | ・認証ロックアウト期間中画面をと新規追加                                        |
|     | 2.8 エラー画面                                                   |
|     | (3)メンテナンスエラー画面                                              |
|     | ・工事詳細ページへの URL を HTTP から HTTPS へ変更                          |
|     | (4)システム障害画面                                                 |
|     | ・工事詳細ページへの URL を HTTP から HTTPS へ変更                          |
| o.# |                                                             |
| 3草  | 3.1 配送状況こ確認サービス ロクイン画面                                      |
|     | ・ロクイン画面差し替え                                                 |
|     |                                                             |
|     | ・認証ロックアリト期间中画面を新規追加                                         |
|     |                                                             |
|     | (3)メノナナノヘエフー画面<br>                                          |
|     | ・<br>上争 計 描<br>ハーシハの URL を HITP から HITPS へ変更<br>(ハミュニノ 時実両五 |
|     | (4)ンステム悼音回回<br>                                             |
|     | - 工争計袖い一ンNU UNL を ΠΙΙΓ から ΠΙΙΓδ N 変更                        |
| 全章  | 全般的に見直し                                                     |
|     | 1) 軽微な記述修正                                                  |
|     |                                                             |
|     |                                                             |

#### 第10.1版から第10.2版への改版履歴

改版日:2018年1月26日

改版日:2018年12月11日

| 章番号 | 変更内容                                 |  |
|-----|--------------------------------------|--|
| 3章  | 表 3·1 配送状況検索画面項目一覧<br>・項番①の入力条件の誤記修正 |  |

## 第10.2版から第10.3版への改版履歴

 章番号
 変更内容

 1章
 1.3 サービスのご利用条件

 WWW ブラウザのバージョン「Firefox ESR 52」→「Firefox ESR 60」に修正

 3章
 3.3 配送状況検索画面

 項番①

 ・項目名「ご利用期間」→「発信日時」に修正

 ・入力条件欄の誤記修正

 全章
 全般的な見直し

 (1) フォント、サイズの修正

 余分な改行の取り消し

第10.4版から第11版への改版履歴

| 章番号 | 変更内容                                               |  |
|-----|----------------------------------------------------|--|
| 1章  | 1.3 サービスのご利用条件                                     |  |
|     | (1)サービスのご利用環境(推奨環境)                                |  |
|     | ①WWW ブラウザ端末                                        |  |
|     | OS:「Windows7」を削除                                   |  |
| 2章  | 2章 2.3 利用状況検索画面                                    |  |
|     | 2.3 利用状況検索画面を「ファイルに着信日時を出力する」画面に差し替え               |  |
|     | 2.3.2 出力形式                                         |  |
|     | ・表 2.3.2−1 出力形式と検索結果件数                             |  |
|     | ・検索結果:1,001~10,000、出力形式:テキストファイル:検索実行の背景を「ピンク」から「色 |  |
|     | なし」に変更                                             |  |
|     | ・検索結果:1,001~10,000、出力形式:テキストファイル(大量検索):検索実行の背景を「ピン |  |
|     | ク」から「色なし」に変更                                       |  |
|     | 2.4 利用状況検索結果                                       |  |
|     | ・表 2.4.−1 出力項目毎表示条件中にカラム名:「着信日時」を追加し、表示条件を追記       |  |
|     | ・図 2.4.1-1 呼毎検索結果画面を「ファイルに着信日時を出力する」画面に差し替え        |  |
|     | ・図 2.4.2-1 呼指定宛先毎検索結果画面を「ファイルに着信日時を出力する」画面に差し替え    |  |
|     | ・図 2.4.3-1 宛先毎検索結果画面を「ファイルに着信日時を出力する」画面に差し替え       |  |
|     | 2.5 出力画面                                           |  |
|     | 2.5.1 WWW 画面                                       |  |
|     | ・図 2.5.1-1 WWW 画面を「ファイルに着信日時を出力する」画面に差し替え          |  |
|     | 2.5.2 テキストファイル                                     |  |
|     | ・図 2.5.2-1 テキストファイル検索画面を差し替え                       |  |
|     | 2.5.3 テキストファイル(大量検索)                               |  |
|     | ・図 2.5.3-1 テキストファイル(大量検索)画面を差し替え                   |  |

# 第11版から第12版への改版履歴

改版日:2022 年 3 月 1 日

| 章番号 | 変更内容                                                                                                    |
|-----|----------------------------------------------------------------------------------------------------|
| 1章  | 1.2.1 利用状況ご確認サービス<br>・文言修正                                                                                         |
|     | 1.2.2 配送状況ご確認 サービス<br>・文言修正                                                                                        |
|     | 1.3 サービスのご利用条件<br>・推奨環境の修正                                                                                         |
| 2章  | <ul> <li>2.1-1 利用状況ご確認サービス ログイン画面</li> <li>・「図 3.1.1 配送状況ご確認サービス ログイン画面」の画像を差し替え</li> <li>・多要素認証時の記述を追加</li> </ul> |
|     | 2.1-2 ログイン失敗画面<br>・文言修正                                                                                            |
|     | 2.1-3 認証ロックアウト期間中画面<br>・文言修正                                                                                       |
|     | 2.1-4 第二認証パスワード入力画面<br>・新規追加                                                                                       |

|    | 2.1-5 第二認証失敗アカウントロック<br>・新規追加                                                                                      |  |
|----|----------------------------------------------------------------------------------------------------|--|
|    | 2.2 利用状況ご確認サービスメニュー画面<br>「④ログアウト」を「⑤ログアウト」に変更<br>「④第二認証パスワード送付用メールアドレス変更」を追加                                       |  |
|    | 2.2-1 利用状況ご確認サービスメニュー<br>・「図 2.2-1 利用状況ご確認サービスメニュー画面」を差し替え<br>・多要素認証時の記述を追加                                        |  |
|    | 2.8 第二認証パスワード送付用メールアドレス変更<br>「エラー画面」を「第二認証パスワード送付用メールアドレス変更」に差し替え                                                  |  |
|    | 2.8-1 第二認証パスワード送付用メールアドレス変更<br>・新規追加                                                                               |  |
|    | 2.8-2 第二認証パスワード入力画面<br>・新規追加                                                                                       |  |
|    | 2.8-3 第二認証パスワード送付用メールアドレス変更完了画面<br>・新規追加                                                                           |  |
|    | 2.8−4 第二認証パスワード入力失敗画面<br>・新規追加                                                                                     |  |
|    | 2.9 「エラー画面」を追加<br>・項目と図の番号変更                                                                                       |  |
| 3章 | <ul> <li>3.1-1 配送状況ご確認サービス ログイン画面</li> <li>・「図 3.1.1 配送状況ご確認サービス ログイン画面」の画像を差し替え</li> <li>・多要素認証時の記述を追加</li> </ul> |  |
|    | 3.1-2 ログイン失敗画面<br>・認証ロックアウト時の説明文を追加                                                                                |  |
|    | 3.1-3 認証ロックアウトタイム中画面<br>「図 3.1.3 認証ロックアウトタイム中画面」の画像を差し替え                                                           |  |
|    | 3.1-4 第二認証パスワード入力画面<br>・新規追加                                                                                       |  |
|    | 3.2 配送状況ご確認サービスメニュー画面<br>・サービスメニュー画面差し替え<br>・項目一覧に第二認証パスワード送付用メールアドレス変更を追加                                         |  |
|    | 3.8 第二認証パスワード送付用メールアドレス変更<br>3.8-1 第二認証パスワード送付用メールアドレス変更画面を追加<br>・新規追加                                             |  |
|    | 利风运加                                                                                                    |  |

| 3.8-3 第二認証パスワード送付用メールアドレス変更完了画面<br>・新規追加                         |
|------------------------------------------------------------------|
| <ul><li>3.7 配送状況ファイル作成ご確認画面</li><li>・文言修正</li></ul>              |
| <br>  3.8 「エラー画面」を「第二認証パスワード送付用メールアドレス変更」に変更<br>  3.9 「エラー画面」を追加 |